# PortView

**User Manual** 

Ver 1.0 Oct. 17, 2007

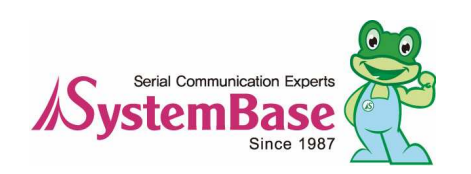

## **Revision History**

| Revision Date | Doc Version | Pages | Description      |
|---------------|-------------|-------|------------------|
| 10/17/2007    | 1.0         | All   | Written by khheo |

Copyright 2007 SystemBase Co., Ltd. All rights reserved.Internet Homepagehttp://www.sysbas.com/Tel82-2-855-0501FAX82-2-855-058016F Daerung Post Tower-1, Guro-dong, Seoul, KoreaFor any inquiries or comments, contact tech@sysbas.com

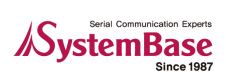

## Contents

| Chapter  | r 1.           | Overview                         | 1-1 |
|----------|----------------|----------------------------------|-----|
| 1.1      | Featu          | ıres                             | 1-1 |
| 1.2      | Softw          | /are                             |     |
| 1.3      | Envir          | onment                           |     |
| 1.4      | Hard           | ware Support                     |     |
| Chapter  | <b>2</b> .     | Installation                     | 2-1 |
| 2.1      | How            | to Install                       | 2-1 |
| 2.2      | Runn           | ing                              |     |
| Chapter  | · 3.           | PortView and Detector            | 3-2 |
| 3.1      | Deter          | ctor                             | 3-2 |
| 3.2      | Port\/         | /iew                             | 3-2 |
| 33       | Port\          | /iew/Detector Area               | 3-2 |
| 5.5      | 331            | Detector Area                    |     |
|          | 3.3.2          | PortView Area                    |     |
| 3.4      | User           | Interface                        |     |
| -        | 3.4.1          | Main Window Features             |     |
|          | 3.4.2          | Group Window Features            |     |
|          | 3.4.3          | Device Window Features           |     |
| Chapter  | r <b>4</b> .   | Main Menu                        | 4-1 |
| 4.1      | Deteo          | ctor                             | 4-1 |
|          | 4.1.1          | Detector Menu                    | 4-1 |
|          | 4.1.2          | Search Button                    |     |
|          | 4.1.3          | IP Configure                     |     |
|          | 4.1.4<br>1 1 5 | Web Connection                   |     |
|          | 4.1.6          | Device Server Setup for PortView | 4-3 |
| 42       | Confi          | n                                | 4-4 |
|          | 4.2.1          | Config Menu                      |     |
| 4.3      | Wind           | ow Alignment (Cascade/Tile)      |     |
|          | 4.3.1          | Cascade Style                    |     |
|          | 4.3.2          | Tile Style                       | 4-5 |
| 4.4      | Close          | eAll                             |     |
| 4.5      | Help/          | About                            |     |
| Chapter  | r 5.           | Group Window                     | 5-1 |
| •<br>5.1 | Defin          | itions                           |     |
|          | 5.1.1          | Group?                           |     |
|          | 5.1.2          | Sub-Group / Device List?         | 5-1 |
| 5.2      | Add /          | Delete Group                     | 5-2 |
|          | 5.2.1          | Initial Screen                   | 5-2 |
|          | 5.2.2          | Add Group                        |     |
|          | 5.2.3          | Delete Group                     | 5-5 |
| Chapter  | r 6.           | Device Window                    | 6-1 |

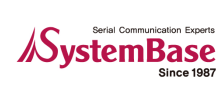

| Chapte | r 7.  | Uninstalling PortView      | 7-1   |
|--------|-------|----------------------------|-------|
|        | 6.3.6 | Open 6-6                   |       |
|        | 6.3.5 | Screen6-5                  |       |
|        | 6.3.4 | Capture start/Stop         | . 6-5 |
|        | 6.3.3 | Hex/ASCII                  | . 6-5 |
|        | 6.3.2 | Start/Stop                 | . 6-4 |
|        | 6.3.1 | Scope Menu                 | . 6-4 |
| 6.3    | Using | g Scope                    | . 6-4 |
| 6.2    | Using | g Statistics               | . 6-3 |
|        | 6.1.2 | Web/Telnet/Reset/Statistic | . 6-3 |
|        | 6.1.1 | Configuration              | . 6-2 |
| 6.1    | Sub-  | Group Window               | . 6-2 |

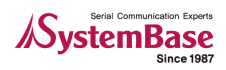

## Chapter 1. Overview

PortView is a Windows application supporting real-time monitoring and configuration from the remote site. It can be applied to device server products distributed by SystemBase Co., Ltd.

## 1.1 Features

PortView supports following features from the remote site.

- Detector
- Real-time data monitoring
- Real-time device status check
- Group setup and management
- Direct Web, Telnet connections

## 1.2 Software

As a Windows application, run the following installer file to install the application.

PortView\_setup.exe

## 1.3 Environment

More port installation requires more CPU power and higher memory.

- CPU : Pentium 1Ghz or better
- Memory : 512Mb or higher
- 0/S
- : Windows 2000/XP/2003/Vista
- CD-ROM
  Network
  - : 4X or faster : 10M Ethernet or faster

## 1.4 Hardware Support

- Portbase 3010+/ 3020+/ 3040/ 3080/ 3160/ 3161
- Eddy Modules

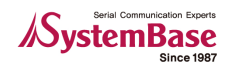

## Chapter 2. Installation

## 2.1 How to Install

- Insert the Portbase installation CD into the CD-ROM drive.
- Setup screen automatically opens.
- Select English from the language selection menu and select PortView.
- PortView installer starts. Click 'Next' to continue.
- Select destination directory and click 'Next' to continue.

| 🔂 Setup - PortView | _ 🗆 🗙                                                                                                    | 👘 Setup - PortView                                                                                                    | _ 🗆 🗙        |
|--------------------|----------------------------------------------------------------------------------------------------|----------------------------------------------------------------------------------------------------|--------------|
|                    | Welcome to the PortView Setup<br>Wizard                                                                                                    | Select Destination Location<br>Where should PortView be installed?                                                                   |              |
|                    | This will install PortView v2.0 on your computer.<br>It is recommended that you close all other applications before<br>continuing.<br>Click Next to continue, or Cancel to exit Setup. | Setup will install PortView into the following folder.<br>To continue, click Next. If you would like to select a different folder, o | lick Browse. |
|                    | Next> Cancel                                                                                                    | At least 6.4 MB of free disk space is required.                                                                                      | t> Cancel    |

- Check the box to create a desktop icon of PortView, and click 'Next'.
- Confirm all installation details and click 'Install' to begin installation.

| 🖞 Setup - PortView                                                                                         | 😰 Setup - PortView                                                                                                    |        |
|----------------------------------------------------------------------------------------------------|----------------------------------------------------------------------------------------------------|--------|
| Select Additional Tasks<br>Which additional tasks should be performed?                                     | Ready to Install<br>Setup is now ready to begin installing PortView on your computer.                                                                                                    |        |
| Select the additional tasks you would like Setup to perform while installing PortView, then<br>click Next. | Click Install to continue with the installation, or click Back if you want to review or<br>change any settings.<br>Destination location:<br>C:WProgram FilesWPortView<br>Additional tasks:<br>Create a desktop icon |        |
| < <u>Back</u> Next> Cancel                                                                                 | < <u>B</u> ack Install                                                                                                    | Cancel |

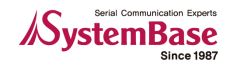

- Installation progress is displayed on the bar.
- When the setup is complete, check the box to run PortView right away. Click 'Finish' to complete the installation.

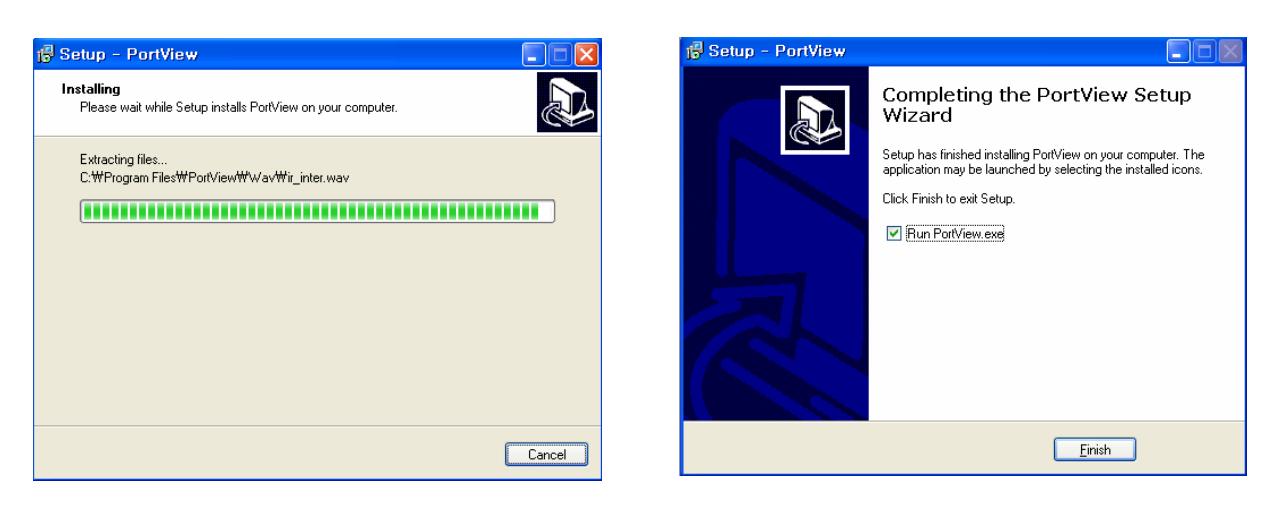

- When you checked 'Run PortView.exe', PortView will automatically open and the password prompt will be shown.
- Since there is no initial password predefined, just click OK to access the main PortView screen.

| 😚 Password | $\Theta \oplus \otimes$ |
|------------|-------------------------|
| Password   |                         |
| Ok Close   |                         |

| AP PortView v2.0                                  | $\Theta \oplus \otimes$ |
|---------------------------------------------------|-------------------------|
| Detector Contig Cascade Tile Close All Help       | About                   |
| e ♥ dudeme<br>E ♥ undefine<br>└ ● PB3161<0005F3F1 |                         |
| IP:192, 168,8,104 Port-4000 Tree Update Start,    |                         |

## 2.2 Running

- Select Start -> All Programs->SystemBase->PortView->PortView to run the program.
- If you have a desktop icon, double-click on the icon to launch the program.

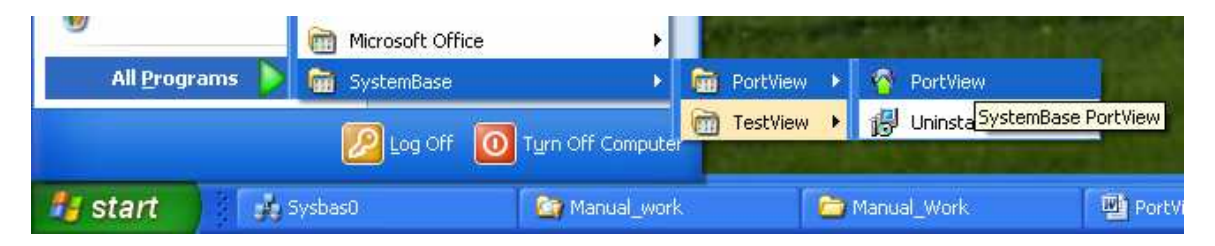

## Chapter 3. PortView and Detector

### 3.1 Detector

Detector is a component in Portview, detecting all device servers on the local network and enabling IP, subnet mask, and gateway configuration for these devices. Configuration settings are only temporary, though; for permanent changes, you need to connect to the devices using Telnet or Web. In addition, with PortView, remote device servers can be managed from one location as well.

## 3.2 PortView

PortView supports efficient features required in managing device servers. They include detecting device servers from the network, real-time data monitoring, real-time device status check, group/sub-group setup and rename support for each device, and direct Web and Telnet connection support.

## 3.3 PortView/Detector Area

The diagram on the next page shows applicable areas for Detector and Portview. It shows range of detection and remote monitoring.

#### 3.3.1 Detector Area

Detector can detect device servers located in the local network; device servers across routers cannot be detected. (Green-dotted area from the image on the next page)

#### 3.3.2 PortView Area

PortView can manage remote device servers connected via router; device servers not on the same local network can also be managed. (Blue-dotted area from the image on the next page)

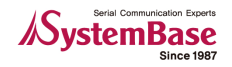

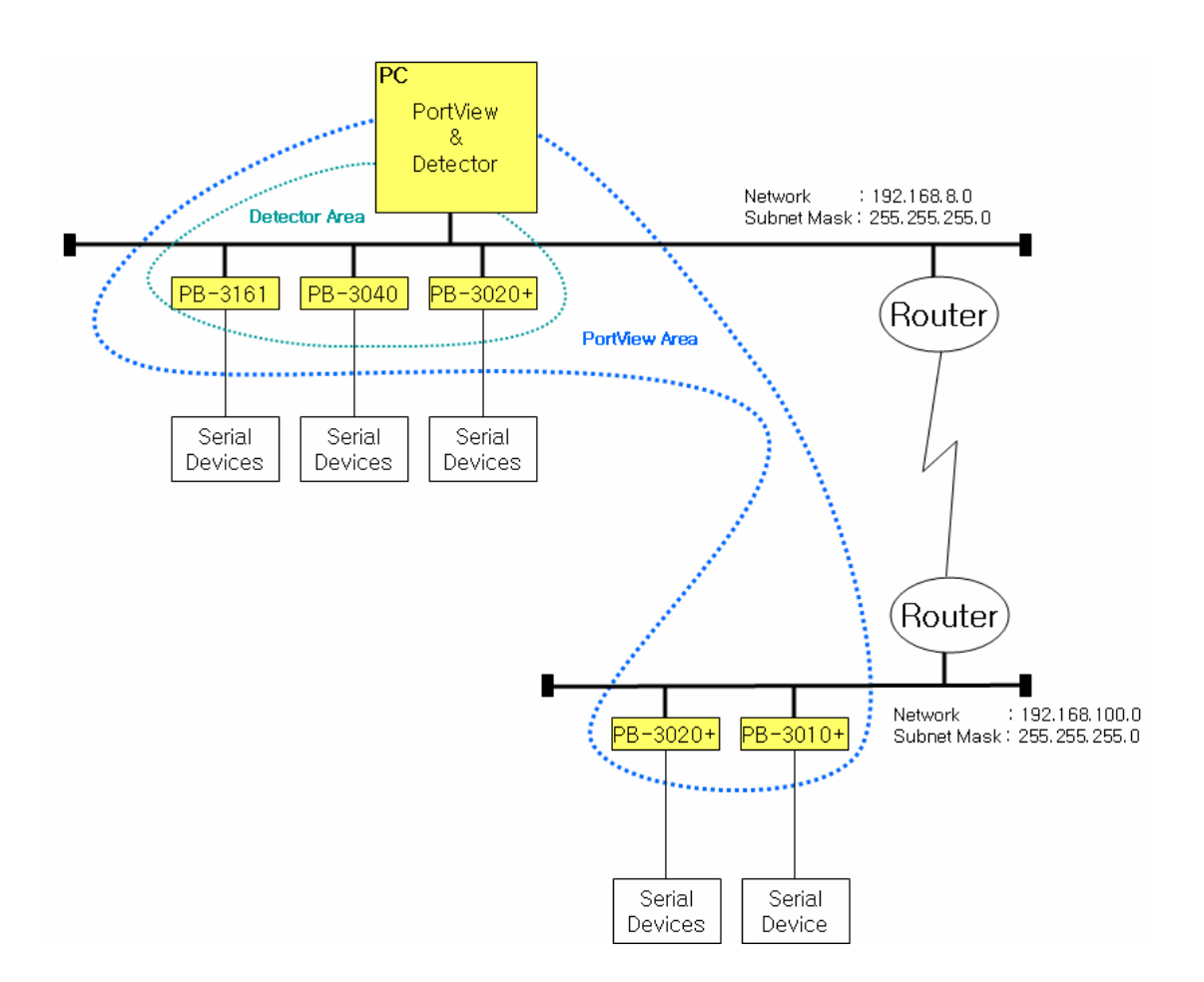

## 3.4 User Interface

There are three windows in the main screen interface.

| PortView v2 A           |                                                                                                    |                                |                |
|-------------------------|----------------------------------------------------------------------------------------------------|--------------------------------|----------------|
| Detector Config Cascade | Tile Close All Help About                                                                                                    | Main Window                    | ⊕⊕¢            |
|                         | Db_group1/pb_sub1           Statistic         Configuration         Web         Telnet         Reboot           Name         IP Address         MAC Address         Starting Time           Eddy<0005F41 | )<br>Model Vi<br>EDDY_S1_POE 2 | ersion<br>2.00 |
| Group Window            |                                                                                                    | Model V                        | ersion         |
| ۲<br>۲<br>۲             | - 1500070000                                                                                                    | Device Wind                    | low            |

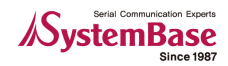

#### 3.4.1 Main Window Features

This window contains PortView management menu, displayed in red. More about this menu is described in Chapter 4.

- Detector: Detect device servers on the local network.
- Config: Configure Alarm, Log, Service Socket, and Password settings.
- Cascade: Display Device Windows in Cascade style.
- Tile: Display Device Windows in Tile style.
- Close All: All Device Windows are closed.
- Help: PortView manual folder is open.
- About: Program version is displayed..

#### 3.4.2 Group Window Features

This window contains group, sub-group, device servers, and undefined devices, displayed in blue. More about this menu is described in Chapter 5.

- Group: It is a top-level category of devices. Users can freely create or remove groups.
  - Ex) "pb\_g1": A group is renamed as an example.

"undefined": It is a default group. All device servers belong to this group before specific group is ianed.

- assigned.
- Sub-group: It can only be created within a specific group, and includes actual device list.
- Device: It is shown under the sub-group. All devices can be found under the "undefined" subgroup at first, and can be moved to another with drag-and-drop with the mouse.

#### 3.4.3 Device Window Features

This window shows device list for each sub-group. Two groups are presented in the example above. There is no naming constraint except the name "Undefined". Devices can be easily moved to other subgroups with drag-and-drop.

• "undefined/undefined": default group name that all devices detected belong to Group name: undefined

Sub Group name: undefined

Device name: PB3080

"Pb\_group1/pb\_sub1": named as an example

Group name: Pb\_group1

Sub Group name: Pb\_sub1

Device name: Eddy

• More about this menu is described in Chapter 6.

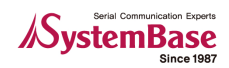

## Chapter 4. Main Menu

This window contains PortView management menu.

## 4.1 Detector

Detector looks for all devices manageable by PortView from the current Local Area Network (LAN).

| PortView v2.     | 0                            |                                                                              |                                                                                                    |                                                                                                    | ⊕ ⊕ ⊗                                                      |   |
|------------------|------------------------------|------------------------------------------------------------------------------|----------------------------------------------------------------------------------------------------|----------------------------------------------------------------------------------------------------|------------------------------------------------------------|---|
| Detector         | Config C                     | ascade Tile                                                                  | Close All                                                                                                   | Help                                                                                                    | About 🕞 🕀 🛞                                                |   |
| Eddy<00 undefine | Detector                     |                                                                              |                                                                                                    |                                                                                                    |                                                            | ۲ |
| IP:192,168,0,62  | Search                       | ) (IP Configure) (To                                                         | elnet) (We                                                                                                  | eb IP : 192.1                                                                                                 | 68.0.62                                                    |   |
|                  | Eddy<br>Eddy<br>Eddy<br>Eddy | e Mao Address<br>00:05:F4:7A:10:15<br>00:05:F4:00:20:57<br>00:05:F4:01:11:11 | <ul> <li>IP Address</li> <li>192, 168, 0, 240</li> <li>192, 168, 0, 247</li> <li>192, 168, 0, 99</li> </ul> | <ul> <li>Subnet Mask</li> <li>255, 255, 255, 0</li> <li>255, 255, 255, 0</li> <li>255, 255, 255, 0</li> </ul> | Geteway<br>192,168,0,254<br>192,168,0,254<br>192,168,0,254 |   |
|                  |                              |                                                                              |                                                                                                    |                                                                                                    |                                                            |   |
|                  |                              |                                                                              |                                                                                                    |                                                                                                    |                                                            |   |
|                  |                              |                                                                              |                                                                                                    |                                                                                                    |                                                            |   |

#### 4.1.1 Detector Menu

The example above shows three Eddy modules detected.

Note

Eddy is an embedded device server module from SystemBase Co., Ltd. All features are identical to those of Portbase.

- Search: look for devices in the local area.
- IP Configure: Set temporary IP address to the selected device.
- Telnet: Make a Telnet connection to the selected device.
- Web: Make a Web connection to the selected device.

#### 4.1.2 Search Button

Find all device servers from the current Local Area Network (LAN).

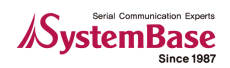

### 4.1.3 IP Configure

A temporary IP can be assigned here. As stated before, permanent changes need to be made through either Telnet or Web. It is required that device servers be set to the same IP address range with that of PC, and the IP address of the PC is displayed on the Detector's upper part. If servers belong to different network with the PC, use this menu to configure IP addresses to match PC configuration.

| Detector             |                                                             |                                                |                                                          |                                                 | × |
|----------------------|-------------------------------------------------------------|------------------------------------------------|----------------------------------------------------------|-------------------------------------------------|---|
| Search (             | (IP Configure) (Te                                          | elnet) (We                                     | eb IP : 192.                                             | 168.0.62                                        |   |
| Device Name          | Mac Address                                                 | IP Address                                     | Subnet Mask                                              | Gateway                                         |   |
| Eddy<br>Eddy<br>Eddy | 00:05:F4:7A:10:15<br>00:05:F4:00:20:57<br>00:05:F4:11:11:11 | 192.168.0.240<br>192.168.0.247<br>192.168.0.99 | 255, 255, 255, 0<br>255, 255, 255, 0<br>255, 255, 255, 0 | 192.168.0.254<br>192.168.0.254<br>192.168.0.254 |   |
| IP Configure         |                                                             |                                                |                                                          |                                                 |   |
|                      |                                                             | IP A                                           | ddress 1                                                 | 32.168.0.99                                     |   |
|                      |                                                             | Sub                                            | net Mask 2                                               | 55. 255. 255. 0                                 |   |
|                      |                                                             | Gate                                           | way 1                                                    | 92.168.0.254                                    |   |
|                      |                                                             |                                                | ОК                                                       | Cancel                                          |   |

### 4.1.4 Telnet Connection

Telnet connection is attempted with the selected IP address.

| Detector     |                                        |                               |                                      |                                | ۲ |
|--------------|----------------------------------------|-------------------------------|--------------------------------------|--------------------------------|---|
| Search (     | IP Configure                           | elnet W                       | eb IP : 192.1                        | 68.0.62                        |   |
| Device Name  | Mac Address                            | P Address                     | Subnet Mask                          | Gateway                        |   |
| Eddy         | 00:05:F4:7A:10:15                      | 192.168.0.240                 | 255, 255, 255, 0                     | 192.168.0.254                  |   |
| Eddy<br>Eddy | 00:05:F4:00:20:57<br>00:05:F4:11:11:11 | 192.168.0.247<br>192.168.0.99 | 255, 255, 255, 0<br>255, 255, 255, 0 | 192.168.0.254<br>192.168.0.254 |   |
|              |                                        |                               |                                      |                                |   |

#### 4.1.5 Web Connection

Web browser opens and connects to the selected IP address.

| Detector                                                                                                    | 8                                                                                           |
|----------------------------------------------------------------------------------------------------|---------------------------------------------------------------------------------------------|
| ▲ Eddy Web Manager - Microsoft Internet Explorer       ▲ ●         파일()       파질(E)       보기(V)       을 지찾기(a)       도구(T)       도움알(H)       ▲         ● Size + ② - ▲       ▲       ▲       ▲       ★       을 지찾기       ●       ▲         ● http://192.168.0.99/cgi-bin/getagent.cgl?type=s       ●       ●       ●       ●       ●       ●       ●       ●       ●       ●       ●       ●       ●       ●       ●       ●       ●       ●       ●       ●       ●       ●       ●       ●       ●       ●       ●       ●       ●       ●       ●       ●       ●       ●       ●       ●       ●       ●       ●       ●       ●       ●       ●       ●       ●       ●       ●       ●       ●       ●       ●       ●       ●       ●       ●       ●       ●       ●       ●       ●       ●       ●       ●       ●       ●       ●       ●       ●       ●       ●       ●       ●       ●       ●       ●       ●       ●       ●       ●       ●       ●       ●       ●       ●       ●       ●       ●       ●       ● | Web         IP: 192.168.0.62           3df #85         ************************************ |
| Device Name       Eddy         Firmware Version       2.00         Username          Password          Login       Cancel                                                                                                    |                                                                                             |

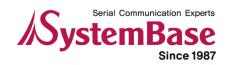

#### 4.1.6 Device Server Setup for PortView

- After connecting to the device server via Web, enter "portbase" as username and "99999999" as password. Then click 'Login' button.
  - Eddy's default username is "eddy" and the password is "99999999".

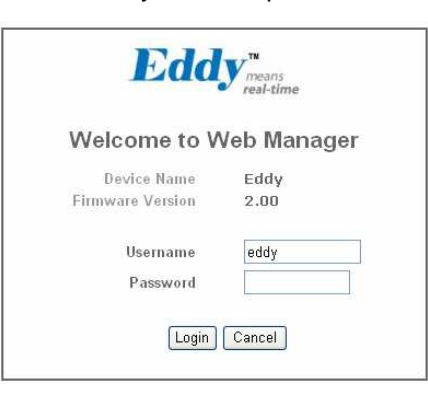

• Navigate to Network Settings -> Management, and select "Enable" from the NMS enable option. Click "Submit" after setting IP address and port number.

| lenu             |                        |                       |
|------------------|------------------------|-----------------------|
|                  | Overview               |                       |
| <u>Summary</u>   | Device Name            | Eddy                  |
| Network Settings | Device Type            | Eddy-CPU              |
| GPIO Settings    | Boot_Loader Version    | 2.0a                  |
| OFIO Seturgs     | Lemonix Kernel Version | 2.0a                  |
| hange Password   | Firmware Version       | 2.0a                  |
| Jpdate Firmware  | MAC Address            | 00:05:f4:7a:11:14     |
| Factory Default  | System Alive           | (0 Days) 03:08:27     |
| Save & Reboot    |                        |                       |
|                  | Network Configuration  |                       |
| Copyright 2007   | Line Type              | Static IP             |
| nBase Co., Ltd.  | IP Address             | 192.168.0.240         |
| nguis reserved.  | Subnet Mask            | 255.255.255.0         |
|                  | Gateway                | 192.168.0.254         |
|                  |                        |                       |
|                  | Support Information    |                       |
|                  | Website                | http://www.sysbas.com |
|                  |                        |                       |

PortView IP/Port: Enter the IP address of the PC with PortView installed, and click 'Submit'.
Click 'Save & Reboot' to save changes and reset to apply changes.

| Setup Menu                                                   |                              |                     |      |
|--------------------------------------------------------------|------------------------------|---------------------|------|
| Summary                                                      | General Configuration        |                     |      |
| Network Settings                                             | Device Name                  | Eddy                | Help |
| Serial Settings                                              | Line Type                    | DHCP Melp           |      |
| Change Password                                              | IP Address                   | 192.168.0.99 Help   |      |
| Update Firmware                                              | Subnet Mask                  | 255.255.255.0 Help  |      |
| Factory Default                                              | Gateway                      | 192.168.0.254 Help  |      |
|                                                              | DNS                          | 168.126.63.1 Help   |      |
| Copyright 2007<br>SystemBase Co., Ltd<br>All rights reserved | Network Sevice Configuration | 192 168 0 62 / 4000 | Hole |
|                                                              | Sinter Agent                 |                     |      |
|                                                              | Telnet Service               | Enable V Help       |      |
|                                                              | FTP Service                  | Enable 🖌 Help       |      |
|                                                              | WEB Service                  | Enable 🖌 Help       |      |
|                                                              | LemonIDE Target Agent        | Disable 🖌 Help      |      |

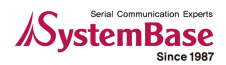

## 4.2 Config

Various configurations for PortView application can be made from this menu. Default setting should satisfy most users.

| PortView v2.0                                                                           |                                                                                                    | $\Theta \oplus \otimes$ |
|-----------------------------------------------------------------------------------------|----------------------------------------------------------------------------------------------------|-------------------------|
| Detector Config Ca<br>Eddy<0005F411111><br>undefine<br>IP:192, 168, 0, 62 Port:4000 Tre | Config<br>Alarm<br>Device Connect Error:<br>Device Connect Successfully<br>Port Reset<br>Port Reset<br>Port Connect Successfully<br>Sound<br>ding.wav<br>Cog<br>Device<br>Port<br>Service Socket No [4000<br>Change password<br>Origin Password<br>New Password<br>Save<br>Close |                         |

#### 4.2.1 Config Menu

- Alarm: Choose when to invoke an alarm event. Sound can be registered as well.
- Log: This option sets what kind of event is logged.
- Alive Check time: This option defines an interval for checking whether if the device is alive.
- Service Socket No: Set the socket number for the service.
- Change Password: Password is required when running PortView. Set the password.
- There is no default password assigned.

## 4.3 Window Alignment (Cascade/Tile)

This option is used to align Device Windows.

#### 4.3.1 Cascade Style

Display Device Windows in Cascade style.

| PortView v2.0                                                                                                    |             |                                                                                |                                                                                      |                                                  |                                                       |             |                                               |                    | ⊕ ⊕           |
|----------------------------------------------------------------------------------------------------|-------------|--------------------------------------------------------------------------------|--------------------------------------------------------------------------------------|--------------------------------------------------|-------------------------------------------------------|-------------|-----------------------------------------------|--------------------|---------------|
| Detector Config Cascade                                                                                                    |             | Close                                                                          | All Help                                                                             | About                                            |                                                       |             |                                               |                    | $\odot \odot$ |
| pb_group1     pb_sub1     bb_sub1     bb_sub1     bb_sub1     bb_sub1     pb_sub1     pb_sub1 |             | fine/undefin<br>atistics und<br>pb_group<br>Statisti<br>Clear All<br>Pot<br>01 | ne<br>define/undefine<br>I/pb_sub1<br>cs_pb_group1/r<br>ClearPort<br>Name<br>COM_Red | /PB3080<0<br>bb_sub1/Ec<br>Scope<br>TxBytes<br>0 | 005F40065BD<br>Idy<0005F411<br>Reset<br>Bx Bytes<br>0 | Party<br>0. | 1. 242)<br>168, 0, 99)<br>Framming Error<br>0 | Overrun Error<br>O | Reset Count   |
| ▲ (************************************                                                                                                    | late Start, |                                                                                |                                                                                      |                                                  |                                                       |             |                                               |                    |               |

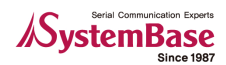

### 4.3.2 Tile Style

Display Device Windows in Cascade style.

| PortView v2.0                              |             |                |                                       |                                 |                            |                 |                     |                          |                                   |                                  |                                         |                                |                             |                    |                      |                    | Ð (8                                    |
|--------------------------------------------|-------------|----------------|---------------------------------------|---------------------------------|----------------------------|-----------------|---------------------|--------------------------|-----------------------------------|----------------------------------|-----------------------------------------|--------------------------------|-----------------------------|--------------------|----------------------|--------------------|-----------------------------------------|
| Detector Config Cascad                     |             |                | Close                                 |                                 | Help                       |                 | bout                |                          |                                   |                                  |                                         |                                |                             |                    |                      |                    | Ð (8                                    |
| <pre>pb_group1     pb_sub1         e</pre> | Stati       | stics p        | <mark>b_gro</mark><br>Clear P         | up1/pb<br>ort                   | sub1/<br>Scope             | Eddy (          | 0 📮                 |                          | 😚 Stat                            | istics (<br>r All                | indefir<br>Clear P                      | ne/unde<br>ort                 | efine/Pl<br>Scope           | 33080<<br>Re       | :0 📘                 |                    | ×                                       |
|                                            | Port<br>01  | Name<br>CO     | Tx<br>0                               | Вх<br>О                         | Parity<br>0                | Fra<br>O        | Ove<br>O            | Res<br>O                 | Port<br>01<br>02<br>03<br>04<br>( | Name<br>TC<br>TC<br>TC<br>TC     | Тх<br>0<br>0<br>0                       | 8x<br>0<br>0<br>0              | Parity<br>0<br>0<br>0       | Fra<br>0<br>0<br>0 | 0ve<br>0<br>0<br>0   | Re<br>0<br>0<br>0  | < · · · · · · · · · · · · · · · · · · · |
|                                            | Statis      | tic C<br>IP Av | /pb_si<br>Configural<br>ddr  <br>68 ( | ub1<br>tion<br>MAC A<br>0005F41 | Web<br>Starting<br>2007-10 | ) (<br>M<br>EDC | elnet<br>odel<br>IY | Reboo<br>Version<br>2.00 | Stati<br>Name<br>PB30             | efine/u<br>stic<br>IP /<br>8 192 | n diefin<br>Configura<br>ddr 1<br>169 1 | ie<br>tion<br>MAC A<br>1005F40 | Web<br>Starting<br>2007-10- | Те<br>Ма<br>РВ-    | Inet<br>odel<br>3160 | F<br>Versi<br>1.1c | eb<br>on                                |
|                                            | late Start, |                |                                       |                                 |                            |                 |                     |                          |                                   |                                  |                                         |                                |                             |                    | _                    |                    | 17                                      |

## 4.4 CloseAll

Close All: All Device Windows are closed.

| Detector Config Cascad                 |              | ile <b>n (</b>          | Close       |         | Help        |          | bout     |          |                              |                              |                   |              |                       |               |               | $\odot \oplus \otimes$ |
|----------------------------------------|--------------|-------------------------|-------------|---------|-------------|----------|----------|----------|------------------------------|------------------------------|-------------------|--------------|-----------------------|---------------|---------------|------------------------|
| pb_group1<br>= pb_sub1                 | 😵 Sta        | tistics p               | b_gro       | up1/pb  | _subl       | /Eddy<   | 0 🔳      |          | 😚 Stat                       | tistics u                    | Indefir           | ne/unde      | afine/P               | B3080         | <0 🛓          |                        |
| Eddy<0005F4111111><br>w undefine       | Clea         | r All                   | Clear Po    | ort S   | Scope       | ) [ B    | eset     |          | Clea                         | ir All                       | Clear P           | ort [        | Scope                 | Re            | eset          |                        |
| E ♥ undefine<br>● PB3080<0005F400658D> | Port<br>D1   | Name<br>CO              | Tx<br>0     | Rx<br>0 | Parity<br>0 | Fra<br>O | Ove<br>O | Res<br>O | Port<br>01<br>02<br>03<br>04 | Name<br>TC<br>TC<br>TC<br>TC | Tx<br>0<br>0<br>0 | Bx<br>0<br>0 | Parity<br>0<br>0<br>0 | Fra<br>0<br>0 | 0ve<br>0<br>0 | Res. ^                 |
| • • • • • • • • • • • • • • • • • • •  | Name<br>Eddy | istic (<br>IPA<br>K 192 | ddr<br>168. |         | 2           | 6        | All      | devid    | ce/st                        | atisti                       | cs v              | vindo        | ows<br>Q (N           | clos          | e?            |                        |

• Confirmation window is displayed when selecting this option.

## 4.5 Help/About

Help:

PortView manual folder is open.

• About: Program version is displayed..

| PortView v2.0                                |                        | $\Theta \oplus \otimes$                      |
|----------------------------------------------|------------------------|----------------------------------------------|
| Detector Config Cascade T                    | ile Close All Help     | About                                        |
| Eddy<0005F4111111>                           | About PortView         | 8                                            |
| IP:192,168,0,62 Port:4000 Tree Update Start, | PortView Copy<br>Syste | on 2.0<br>right © 2007<br>emBase Corporation |

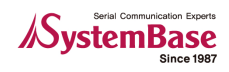

## Chapter 5. Group Window

Group window supports group and sub-group addition and removal, device assignment, and rename features.

## 5.1 Definitions

#### 5.1.1 Group?

There are undefined (unnamed) and defined (named) groups. Undefined group is the default device management group.

| A PortView v2.0                                                                                                    |                | $\Theta \oplus \otimes$ |
|----------------------------------------------------------------------------------------------------|----------------|-------------------------|
| Detector Config Cascade                                                                                                    | Tile Close All | Help About              |
| PB_Test_Group1<br>PB_Test_Sub1<br>PB3080x0005F400658D><br>wundefine<br>Contentine<br>Contentine<br>Contentine<br>Contentine<br>Contentine |                |                         |
| - ( ( ( ( ( ( ( ( ( ( ( ( ( ( ( ( ( ( (                                                                                                   |                |                         |
| IP:192,168,0,62 Port:4000 Tree Update Star                                                                                                | rt,            |                         |

- Undefined: This group has a sub-group also named 'Undefined'.
- Defined: These are named groups created by 'Add Group' menu. They can have named subgroups.

#### 5.1.2 Sub-Group / Device List?

• Sub-group: Sub-groups belong to groups. They are the smallest unit of groups that contain individual devices.

| PortView v2.0                                                                                  |                |      | $\Theta \oplus \otimes$ |
|------------------------------------------------------------------------------------------------|----------------|------|-------------------------|
| Detector Config Cascade                                                                        | Tile Close All | Help | About                   |
| PB_Test_Stbup1<br>PB_Test_Sub1<br>PB606848005F4006556<br>P00005F4111111><br>E88940005F4111111> |                |      |                         |
| ◄( IP:192, 168, 0, 62 Port:4000 Tree Update Sta                                                | rt,            |      |                         |

• Device List: This refers to all devices within one sub-group. When you click the sub-group, you will see management screen on the right for the current sub-group.

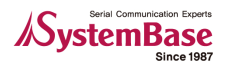

## 5.2 Add / Delete Group

This section describes how groups can be added, removed, and assigned devices.

#### 5.2.1 Initial Screen

In the example below, there are two devices both in the Undefined sub-group. This sub-group belongs to 'undefined' group.

- Group: Undefined
- SubGroup: Undefined
- Device List: PB3080, Eddy

| PortView v2.0                                            |                |      | $\odot \oplus \otimes$ |
|----------------------------------------------------------|----------------|------|------------------------|
| Detector Config Cascade                                  | Tile Close All | Help | About                  |
| undefine     PB3080<0005F40065BD>     Eddy<0005F4111111> |                |      |                        |
| IP:192.168.0.62 Port:4000 Tree Update St                 | art            |      |                        |

#### 5.2.2 Add Group

• Click 'Add Group' to create groups.

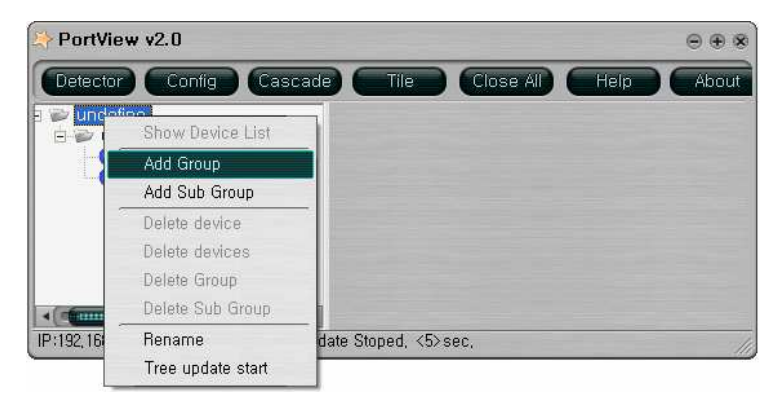

• Enter the group name and click OK.

| PortView v2.0                                                                            | $\Theta \oplus \otimes$       |   |
|------------------------------------------------------------------------------------------|-------------------------------|---|
| Detector Config Cascade                                                                  | Tile Close All Help About     |   |
| <ul> <li>■ undefine</li> <li>■ undefine</li> <li>■ PB3080&lt;0005F40065BD&gt;</li> </ul> | Add group                     | ۲ |
|                                                                                          | Please enter the group name : |   |
|                                                                                          | PB_Test_Group1                |   |
| IP:192, 168, 0, 62 Port:4000 Tree Upd                                                    | OK Cancel                     |   |

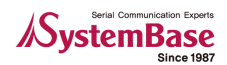

• Now select 'Add Sub-Group' to add a sub-group in the group just created.

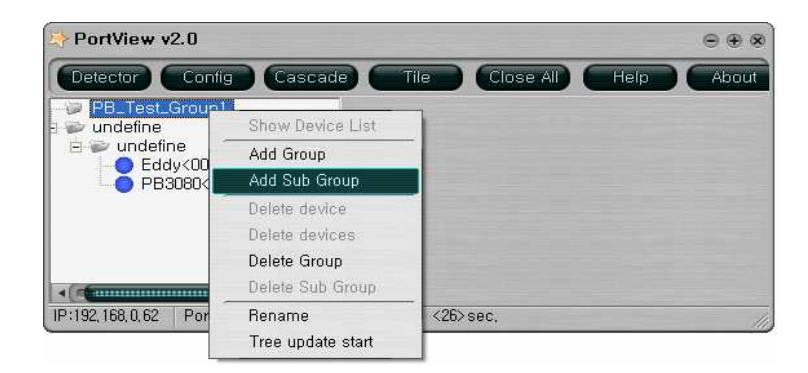

• Enter the sub-group name and click OK.

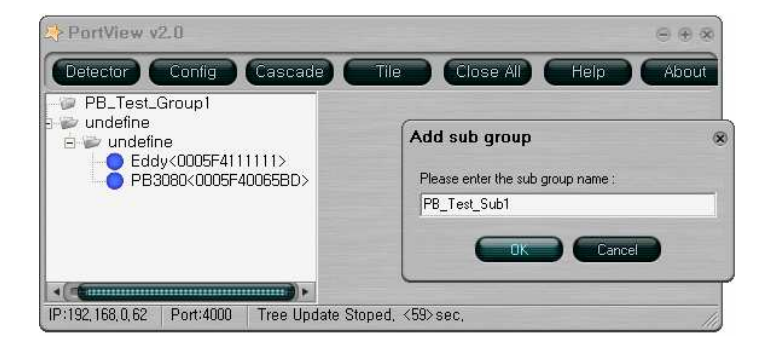

• Group is created. Now select the device and drag-and-drop to the destination sub-group.

| A PortView v2.0                                                                                                    |               |           | $\Theta \oplus \otimes$ |
|----------------------------------------------------------------------------------------------------|---------------|-----------|-------------------------|
| Detector Config Cascade<br>PB_Test_Group1<br>Undefine Leddy<000554111111><br>Undefine PB3080<00055400550><br>Eddy<00055411111> | Tile Close A  | li) Help) | About                   |
| IP:192, 168, 0, 62   Port:4000   Tree Update Sto                                                                               | ped, <15>sec, |           | //                      |

• Now the device is moved to the sub-group.

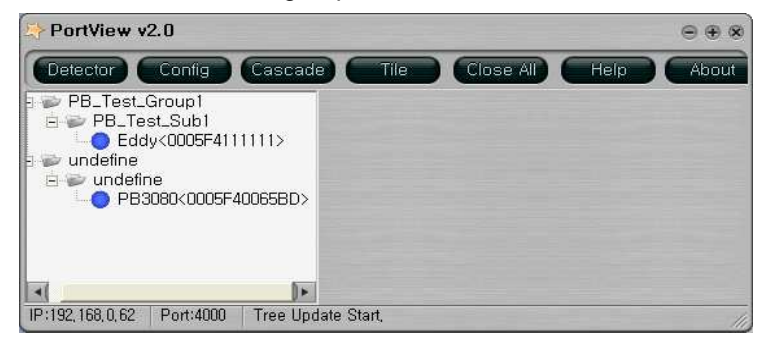

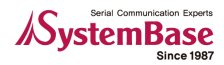

• Select 'Rename' to change the name.

| PortView v2.0       |                   |                |      | $\Theta \oplus \otimes$ |
|---------------------|-------------------|----------------|------|-------------------------|
| Detector Co         | onfig Cascade     | Tile Close All | Help | About                   |
| PB_Test_Grou        | up1<br>Sub1       |                |      |                         |
|                     | Show Device List  |                |      |                         |
| andefine            | Add Group         |                |      |                         |
| <b>PB308</b>        | Add Sub Group     |                |      |                         |
| -                   | Delete device     |                |      |                         |
| IP:192,168,0,62   F | Delete devices    | ed, <5>sec,    |      |                         |
|                     | Delete Group      |                |      |                         |
|                     | Delete Sub Group  |                |      |                         |
| 1                   | Rename            |                |      |                         |
|                     | Tree update start |                |      |                         |

• Assign a new name. Please note that this name only applies to PortView.

| PortView v2.0                                                                            | ⊖,⊛ ⊗                                                             |
|------------------------------------------------------------------------------------------|-------------------------------------------------------------------|
| Detector Contig Cascade Tile                                                             | Close All Help About                                              |
| PB_Test_Group1<br>PB_Test_Sub1<br>Cddy<0005F4111111><br>undefine<br>PB3080<0005F40065BD> | Rename &<br>Please enter the rename string :<br>Seouk0005F411111> |
| IP:192,168,0,62 Port:4000 Tree Update Start,                                             | OK Cancel                                                         |

• You can see that "Eddy" is renamed to "Seoul".

| PortView v2.0                                                                             | $\odot \oplus \otimes$ |
|-------------------------------------------------------------------------------------------|------------------------|
| Detector Config Cascade Tile Close All                                                    | Help About             |
| PB_Test_Group1<br>PB_Test_Sub1<br>Seoul<0005F4111111><br>undefine<br>PB3080<0005F40065BD> |                        |
| IP:192,168,0,62 Port:4000 Tree Update Start,                                              |                        |

• Now group and sub-group creation, device assignment rename should be easy.

### 5.2.3 Delete Group

• The whole group as well as each sub-group can be removed. Devices in deleted groups appear on the "Undefined" group after a short while.

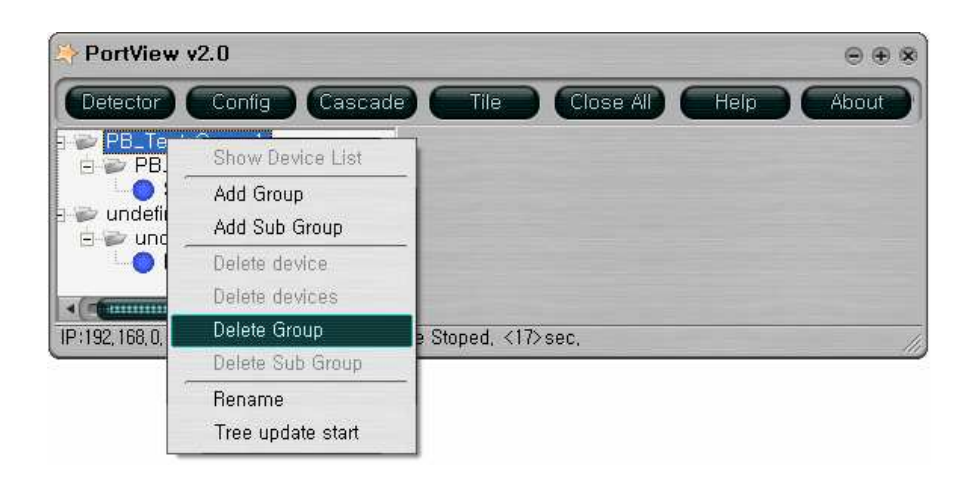

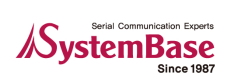

## **Chapter 6. Device Window**

Device window shows device list, and is located on the right side of PortView user interface. The following example shows this window in red part. This window mainly handles device information check, status check, and data I/O scope; it is responsible for device monitoring, the main feature of PortView.

| PortView v2.0                                     |                      |                            |                             |                                  |                      | $\odot \oplus \circ$ |
|---------------------------------------------------|----------------------|----------------------------|-----------------------------|----------------------------------|----------------------|----------------------|
| Detector Config Cascade                           |                      | Close All                  | Help Abo                    | ut                               |                      | ⊕⊕(                  |
| PB_Test_Group1  PB_Test_Sub1  Seoul<0005F4111111> | PB_Test_Gro          | up1/P8_Tes                 | _Sub1                       |                                  |                      | Ĺ                    |
| a 🐲 undefine<br>🖻 🐲 undefine                      | Statistic Cor        | nfiguration W              | /eb Telnel                  | t Reboot                         |                      |                      |
|                                                   | Name<br>Seoul<0005F4 | IP Address<br>192.168.0.99 | MAC Address<br>0005F4111111 | Starting Time<br>2007-10-10 21:4 | Model<br>EDDY_S1_POE | Vera<br>2.0          |
|                                                   |                      |                            |                             |                                  |                      |                      |

- Sub-group window: This windows is named as "PB\_Test\_Group/PB\_Test\_Sub1" from the example above. The name includes the name of the group and sub-group. It shows all devices in that sub-group.
- Statistics window: The window is named as "Statistics Group name/Sub-Group name/Device name". Port monitoring for each device as well as Tx/Rx and Scope features are supported. Details are covered in coming sections.

| PortView v2.0                                                                                           |                                            |                                              |                                                            |                                                           |                                                        |                                                                                                    |                                |                 | ⊕ ⊕         |
|----------------------------------------------------------------------------------------------------|--------------------------------------------|----------------------------------------------|------------------------------------------------------------|-----------------------------------------------------------|--------------------------------------------------------|----------------------------------------------------------------------------------------------------|--------------------------------|-----------------|-------------|
| Detector Config Cascade                                                                                 | Tile                                       | Close                                        | AID Hel                                                    | Abo                                                       | out                                                    |                                                                                                    |                                |                 | ⊕ ⊕         |
| PB_Test_Group1     PB_Test_Sub1     Soul(0005F41111)     undefine     undefine     PB3080<0005F40065BD> | PB_Tes     Statistic     Name     Seouk000 | t_Group1/<br>Configuration<br>IP<br>5F4 192. | PB_Test_S<br>on Web<br>Address<br>168.0.99 1<br>s PB_Test. | ub 1<br>Telm<br>MAC Address<br>3005F4111111<br>.Group 1/P | et Rebo<br>Starting Tir<br>2007-10-10 2<br>B. Test_Sub | iot M<br>me M<br>114 EDDY<br>1 <b>1/Secul</b> <c< th=""><th>fodel<br/>_S1_POE<br/>1005F41111</th><th>Version<br/>2.00</th><th></th></c<> | fodel<br>_S1_POE<br>1005F41111 | Version<br>2.00 |             |
|                                                                                                    |                                            | Pot                                          | Name                                                       | Tx Bytes                                                  | Rx Bytes                                               | Parity                                                                                                    | Framming                       | Overrun E       | Reset Count |
| < (####################################                                                                 |                                            |                                              |                                                            |                                                           |                                                        |                                                                                                    |                                |                 |             |

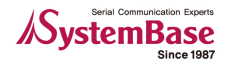

## 6.1 Sub-Group Window

Sub-group window manages devices assigned to each sub-group.

| PortView v2.0                                            |                       |                            |                             |                                  |                      | ⊕ €             |
|----------------------------------------------------------|-----------------------|----------------------------|-----------------------------|----------------------------------|----------------------|-----------------|
| Detector Config Cascade                                  |                       | Close All                  | Help Abou                   | at                               |                      | ⊜ €             |
| PB_Test_Group1 PB_Test_Sub1 Seoul<0005F4111111> undefine | PB_Test_Gro           | nup1/PB_Tes                | LSub1                       | Beboot                           |                      |                 |
| PB3080<0005F40065BD>                                     | Name<br>Seoulk 0005F4 | IP Address<br>192.168.0.99 | MAC Address<br>0005F4111111 | Starting Time<br>2007-10-10 21:4 | Model<br>EDDY_S1_POE | Version<br>2.00 |
| ( <b>1</b>                                               |                       |                            |                             |                                  |                      |                 |
| :192,168,0,62 Port:4000 Tree Upd                         | ate Start,            |                            |                             |                                  |                      |                 |

- Sub-group menu
  - Statistic: Show statistics for the current device.(6.2 describes this feature in details)
  - Configuration: Display configuration details for each device.
  - Web: Open web browser and web configuration interface of the device.
  - Telnet: Make a Telnet connection to the device.
  - Reboot: Reset the device.
- Status bar: No additional detail is necessary.

#### 6.1.1 Configuration

This option displays configuration details for each device.

| Defende                                                                                                    |                                                                                                    | e/undenne                                                                                          |                                                                                          |                                                                    |                                                                        |                                                                                                    |                                                              |                                                                                                    |                                                                                                    |                                                                      |                                                                                                    |                                                                                                    | Θ                                                                      |
|----------------------------------------------------------------------------------------------------|----------------------------------------------------------------------------------------------------|----------------------------------------------------------------------------------------------------|------------------------------------------------------------------------------------------|--------------------------------------------------------------------|------------------------------------------------------------------------|----------------------------------------------------------------------------------------------------|--------------------------------------------------------------|----------------------------------------------------------------------------------------------------|----------------------------------------------------------------------------------------------------|----------------------------------------------------------------------|----------------------------------------------------------------------------------------------------|----------------------------------------------------------------------------------------------------|------------------------------------------------------------------------|
| Refresh                                                                                                    | ) Save )                                                                                                    |                                                                                                    |                                                                                          |                                                                    |                                                                        |                                                                                                    |                                                              |                                                                                                    |                                                                                                    |                                                                      |                                                                                                    |                                                                                                    |                                                                        |
| 10.00 M                                                                                                    |                                                                                                    |                                                                                                    |                                                                                          |                                                                    |                                                                        |                                                                                                    |                                                              |                                                                                                    |                                                                                                    |                                                                      |                                                                                                    |                                                                                                    |                                                                        |
| Boot Loader                                                                                                    | /ersion=10.c                                                                                                    |                                                                                                    |                                                                                          |                                                                    |                                                                        |                                                                                                    |                                                              |                                                                                                    |                                                                                                    |                                                                      |                                                                                                    |                                                                                                    |                                                                        |
| Cernel Vers                                                                                                    | ion=1.0c                                                                                                    |                                                                                                    |                                                                                          |                                                                    |                                                                        |                                                                                                    |                                                              |                                                                                                    |                                                                                                    |                                                                      |                                                                                                    |                                                                                                    |                                                                        |
| irnware_Ve                                                                                                    | rsion=1.1c                                                                                                    |                                                                                                    |                                                                                          |                                                                    |                                                                        |                                                                                                    |                                                              |                                                                                                    |                                                                                                    |                                                                      |                                                                                                    |                                                                                                    |                                                                        |
| ine=IP                                                                                                    |                                                                                                    |                                                                                                    |                                                                                          |                                                                    |                                                                        |                                                                                                    |                                                              |                                                                                                    |                                                                                                    |                                                                      |                                                                                                    |                                                                                                    |                                                                        |
| P=192.168.0                                                                                                    | 3.242                                                                                                    |                                                                                                    |                                                                                          |                                                                    |                                                                        |                                                                                                    |                                                              |                                                                                                    |                                                                                                    |                                                                      |                                                                                                    |                                                                                                    |                                                                        |
| ask=255.25                                                                                                    | 5.255.0                                                                                                    |                                                                                                    |                                                                                          |                                                                    |                                                                        |                                                                                                    |                                                              |                                                                                                    |                                                                                                    |                                                                      |                                                                                                    |                                                                                                    |                                                                        |
| ateway-192                                                                                                    | .168.0.254                                                                                                    |                                                                                                    |                                                                                          |                                                                    |                                                                        |                                                                                                    |                                                              |                                                                                                    |                                                                                                    |                                                                      |                                                                                                    |                                                                                                    |                                                                        |
| NS=168.126                                                                                                    | .63.1                                                                                                    |                                                                                                    |                                                                                          |                                                                    |                                                                        |                                                                                                    |                                                              |                                                                                                    |                                                                                                    |                                                                      |                                                                                                    |                                                                                                    |                                                                        |
| UNS=0.0.0.0<br>TD_0 0 0 0                                                                                                    | J                                                                                                    |                                                                                                    |                                                                                          |                                                                    |                                                                        |                                                                                                    |                                                              |                                                                                                    |                                                                                                    |                                                                      |                                                                                                    |                                                                                                    |                                                                        |
| IP=0.0.0.0.0                                                                                                    | 2 1CO 0 C2/40                                                                                                    | nn <b>-</b>                                                                                        |                                                                                          |                                                                    |                                                                        |                                                                                                    |                                                              |                                                                                                    |                                                                                                    |                                                                      |                                                                                                    |                                                                                                    |                                                                        |
| onceret-15                                                                                                    | 2.100.0.02740                                                                                                    | 00                                                                                                 |                                                                                          |                                                                    |                                                                        |                                                                                                    |                                                              |                                                                                                    |                                                                                                    |                                                                      |                                                                                                    |                                                                                                    |                                                                        |
| NMP=Disabl                                                                                                    | •                                                                                                    |                                                                                                    |                                                                                          |                                                                    |                                                                        |                                                                                                    |                                                              |                                                                                                    |                                                                                                    |                                                                      |                                                                                                    |                                                                                                    |                                                                        |
| ELNET Serve                                                                                                    | -<br>er=Enable                                                                                                    |                                                                                                    |                                                                                          |                                                                    |                                                                        |                                                                                                    |                                                              |                                                                                                    |                                                                                                    |                                                                      |                                                                                                    |                                                                                                    |                                                                        |
| TP_Server=                                                                                                    | nable                                                                                                    |                                                                                                    |                                                                                          |                                                                    |                                                                        |                                                                                                    |                                                              |                                                                                                    |                                                                                                    |                                                                      |                                                                                                    |                                                                                                    |                                                                        |
| IFB Server=                                                                                                    | peblo                                                                                                    |                                                                                                    |                                                                                          |                                                                    |                                                                        |                                                                                                    |                                                              |                                                                                                    |                                                                                                    |                                                                      |                                                                                                    |                                                                                                    |                                                                        |
| 120_001101 1                                                                                                    | LINUDIC                                                                                                    |                                                                                                    |                                                                                          |                                                                    |                                                                        |                                                                                                    |                                                              |                                                                                                    |                                                                                                    |                                                                      |                                                                                                    |                                                                                                    |                                                                        |
| SH_Server=                                                                                                    | Disable                                                                                                    |                                                                                                    |                                                                                          |                                                                    |                                                                        |                                                                                                    |                                                              |                                                                                                    |                                                                                                    |                                                                      |                                                                                                    |                                                                                                    |                                                                        |
| SH_Server=1<br>ootTime=58                                                                                                    | )isable                                                                                                    |                                                                                                    |                                                                                          |                                                                    |                                                                        |                                                                                                    |                                                              |                                                                                                    |                                                                                                    |                                                                      |                                                                                                    |                                                                                                    |                                                                        |
| SH_Server=1<br>ootTime=58                                                                                                    | lisable<br>I                                                                                                    |                                                                                                    |                                                                                          |                                                                    |                                                                        |                                                                                                    |                                                              |                                                                                                    |                                                                                                    |                                                                      |                                                                                                    |                                                                                                    |                                                                        |
| SH_Server=I<br>ootTime=58                                                                                                    | Jisable                                                                                                    |                                                                                                    |                                                                                          |                                                                    |                                                                        |                                                                                                    |                                                              |                                                                                                    |                                                                                                    |                                                                      |                                                                                                    |                                                                                                    |                                                                        |
| SH_Server= <br>SH_Server= <br>potTime=58                                                                                                    | Socket_No                                                                                                    | Signal_Che                                                                                         | BaudRate                                                                                 | Data                                                               | Parity                                                                 | Stop                                                                                                    | Flow                                                         | Remote_IP                                                                                                    | Segmentati                                                                                         | Keepaliv                                                             | Interface                                                                                           | Login                                                                                                    | Login_Name                                                             |
| SH_Server= <br>ootTime=58<br>rotocol<br>CP_Server                                                                                              | Socket_No<br>4001                                                                                                    | Signal_Che<br>Disable                                                                              | BaudRate<br>115200                                                                       | Data<br>8                                                          | Parity<br>None                                                         | Stop<br>1                                                                                                    | Flow<br>None                                                 | Remote_IP<br>0.0.0.0/4000                                                                                                    | Segmentati<br>Disable                                                                              | Keepaliv<br>0                                                        | Interface<br>RS232                                                                                  | Login<br>Disable                                                                                         | Login_Name                                                             |
| SH_Server=<br>ootTime=58<br>rotocol<br>CP_Server<br>CP_Server                                                                                  | Socket_No<br>4001                                                                                                    | Signal_Che<br>Disable<br>Disable                                                                   | BaudRate<br>115200<br>115200                                                             | Data<br>8                                                          | Parity<br>None<br>None                                                 | <b>Stop</b><br>1                                                                                                    | Flow<br>None<br>None                                         | Remote_IP<br>0.0.0.0/4000<br>0.0.0.0/4000                                                                                                    | Segmentati<br>Disable<br>Disable                                                                   | Keepaliv<br>O                                                        | Interface<br>RS232<br>RS232                                                                         | Login<br>Disable<br>Disable                                                                              | Login_Name<br>-<br>-                                                   |
| SH_Server=<br>ootTime=58<br>rotocol<br>CP_Server<br>CP_Server<br>CP_Server                                                                     | Socket_No<br>4001<br>4001                                                                                                    | Signal_Che<br>Disable<br>Disable<br>Disable                                                        | BaudRate<br>115200<br>115200<br>115200                                                   | Data<br>8<br>8                                                     | Parity<br>None<br>None<br>None                                         | <b>Stop</b><br>1<br>1                                                                                                    | Flow<br>None<br>None<br>None                                 | Remote_IP 0.0.0.0/4000 0.0.0.0/4000 0.0.0.0/4000                                                                                                    | Segmentati<br>Disable<br>Disable<br>Disable                                                        | Keepaliv<br>O<br>O                                                   | Interface<br>RS232<br>RS232<br>RS232                                                                | Login<br>Disable<br>Disable<br>Disable                                                                   | Login_Name<br>-<br>-                                                   |
| SH_Server=<br>ootTime=58<br>rotocol<br>CP_Server<br>CP_Server<br>CP_Server<br>CP_Server                                                        | Socket_No 4001 4001 4001 4001                                                                                                    | Signal_Che<br>Disable<br>Disable<br>Disable<br>Disable                                             | BaudRate<br>115200<br>115200<br>115200<br>115200                                         | Data<br>8<br>8<br>8<br>8                                           | Parity<br>None<br>None<br>None<br>None                                 | <b>Stop</b><br>1<br>1<br>1<br>1                                                                                                    | Flow<br>None<br>None<br>None<br>None                         | Remote_IP<br>0.0.0.0/4000<br>0.0.0.0/4000<br>0.0.0.0/4000<br>0.0.0.0/4000                                                                                                    | Segmentati<br>Disable<br>Disable<br>Disable<br>Disable                                             | Keepaliv<br>O<br>O<br>O<br>O                                         | Interface<br>RS232<br>RS232<br>RS232<br>RS232<br>RS232                                              | Login<br>Disable<br>Disable<br>Disable<br>Disable                                                        | Login_Name<br>-<br>-<br>-                                              |
| SH_Server=<br>ootTime=58<br>rotocol<br>"CP_Server<br>"CP_Server<br>"CP_Server<br>"CP_Server<br>"CP_Server                                      | Socket_No 4001 4001 4001 4001 4001 4001 4002                                                                                                    | Signal_Che<br>Disable<br>Disable<br>Disable<br>Disable<br>Disable                                  | BaudRate<br>115200<br>115200<br>115200<br>115200<br>115200                               | Data<br>8<br>8<br>8<br>8<br>8<br>8                                 | Parity<br>None<br>None<br>None<br>None<br>None                         | <b>Stop</b><br>1<br>1<br>1<br>1<br>1                                                                                                    | Flow<br>None<br>None<br>None<br>None<br>None                 | Remote_IP<br>0.0.0.0/4000<br>0.0.0.0/4000<br>0.0.0.0/4000<br>0.0.0.0/4000<br>0.0.0.0/4000                                                                                                    | Segmentati<br>Disable<br>Disable<br>Disable<br>Disable<br>Disable                                  | Keepaliv<br>O<br>O<br>O<br>O<br>O                                    | Interface<br>R5232<br>R5232<br>R5232<br>R5232<br>R5232<br>R5232                                     | Login<br>Disable<br>Disable<br>Disable<br>Disable<br>Disable                                             | Login_Name<br>-<br>-<br>-<br>-<br>-                                    |
| SH_Server=I<br>ootTime=58<br>"CP_Server<br>"CP_Server<br>"CP_Server<br>"CP_Server<br>"CP_Server<br>"CP_Server                                  | Socket_No 4001 4001 4001 4001 4001 4001 4001 400                                                                                                    | Signal_Che<br>Disable<br>Disable<br>Disable<br>Disable<br>Disable                                  | BaudRate<br>115200<br>115200<br>115200<br>115200<br>115200<br>115200                     | <b>Data</b><br>8<br>8<br>8<br>8<br>8<br>8<br>8<br>8                | Parity<br>None<br>None<br>None<br>None<br>None<br>None                 | <b>Stop</b><br>1<br>1<br>1<br>1<br>1<br>1<br>1<br>1                                                                                                    | Flow<br>None<br>None<br>None<br>None<br>None                 | Remote_JP 0.0.0.0/4000 0.0.0.0/4000 0.0.0.0/4000 0.0.0.0/4000 0.0.0.0/4000 0.0.0.0/4000                                                                                                    | Segmentati<br>Disable<br>Disable<br>Disable<br>Disable<br>Disable<br>Disable                       | Keepaliv<br>0<br>0<br>0<br>0<br>0<br>0                               | Interface<br>R5232<br>R5232<br>R5232<br>R5232<br>R5232<br>R5232<br>R5232                            | Login<br>Disable<br>Disable<br>Disable<br>Disable<br>Disable<br>Disable                                  | Login_Name<br>-<br>-<br>-<br>-<br>-<br>-<br>-                          |
| SIL Server=<br>oot Time=58<br>"CP_Server<br>CP_Server<br>CP_Server<br>CP_Server<br>CP_Server<br>CP_Server<br>CP_Server                         | Socket_No<br>4001<br>4001<br>4001<br>4001<br>4001<br>4002<br>4002                                                                                                    | Signal_Che<br>Disable<br>Disable<br>Disable<br>Disable<br>Disable<br>Disable<br>Disable            | BaudRate<br>115200<br>115200<br>115200<br>115200<br>115200<br>115200                     | <b>Data</b><br>8<br>8<br>8<br>8<br>8<br>8<br>8<br>8<br>8<br>8      | Parity<br>None<br>None<br>None<br>None<br>None<br>None                 | Stop           1           1           1           1           1           1           1           1           1           1           1           1           1           1           1           1 | Flow<br>None<br>None<br>None<br>None<br>None<br>None         | Remote_IP 0.0.0.0/4000 0.0.0.0/4000 0.0.0.4000 0.0.0.4000 0.0.0.4000 0.0.0.4000 0.0.0.4000                                                                                                    | Segmentati<br>Disable<br>Disable<br>Disable<br>Disable<br>Disable<br>Disable<br>Disable            | Keepaliv<br>0<br>0<br>0<br>0<br>0<br>0                               | Interface<br>RS232<br>RS232<br>RS232<br>RS232<br>RS232<br>RS232<br>RS232<br>RS232                   | Login<br>Disable<br>Disable<br>Disable<br>Disable<br>Disable<br>Disable<br>Disable                       | Login_Name                                                             |
| SH_Server=<br>aotTime=58<br>Protocol<br>TCP_Server<br>TCP_Server<br>TCP_Server<br>TCP_Server<br>TCP_Server<br>TCP_Server<br>TCP_Server         | Socket_No           4001           4001           4001           4001           4001           4001           4001           4001           4001           4001           4001           4001 | Signal_Che<br>Disable<br>Disable<br>Disable<br>Disable<br>Disable<br>Disable<br>Disable            | BaudRate<br>115200<br>115200<br>115200<br>115200<br>115200<br>115200<br>115200           | <b>Data</b><br>8<br>8<br>8<br>8<br>8<br>8<br>8<br>8<br>8<br>8<br>8 | Parity<br>None<br>None<br>None<br>None<br>None<br>None                 | <b>Stop</b> 1 1 1 1 1 1 1 1 1 1 1 1 1 1 1 1 1 1 1                                                                                                    | Flow<br>None<br>None<br>None<br>None<br>None<br>None         | Remote_IP           0.0.0.0/4000           0.0.0.4000           0.0.0.4000           0.0.0.4000           0.0.0.4000           0.0.0.4000           0.0.0.4000           0.0.0.4000           0.0.0.4000           0.0.0.4000 | Segmentati<br>Disable<br>Disable<br>Disable<br>Disable<br>Disable<br>Disable<br>Disable            | Keepaliv<br>0<br>0<br>0<br>0<br>0<br>0<br>0<br>0<br>0<br>0           | Interface<br>RS232<br>RS232<br>RS232<br>RS232<br>RS232<br>RS232<br>RS232<br>RS232                   | Login<br>Disable<br>Disable<br>Disable<br>Disable<br>Disable<br>Disable<br>Disable                       | Login_Name<br>-<br>-<br>-<br>-<br>-<br>-<br>-                          |
| SII Server<br>oot Tine=58<br>CP_Server<br>CP_Server<br>CP_Server<br>CP_Server<br>CP_Server<br>CP_Server<br>CP_Server<br>CP_Server<br>CP_Server | Socket_No           4001           4001           4001           4001           4001           4001           4001           4001           4003                                              | Signal_Che<br>Disable<br>Disable<br>Disable<br>Disable<br>Disable<br>Disable<br>Disable<br>Disable | BaudRate<br>115200<br>115200<br>115200<br>115200<br>115200<br>115200<br>115200<br>115200 | <b>Data</b> 8 8 8 8 8 8 8 8 8 8 8 8 8 8 8 8 8 8 8                  | Parity<br>None<br>None<br>None<br>None<br>None<br>None<br>None<br>None | <b>Stop</b><br>1<br>1<br>1<br>1<br>1<br>1<br>1<br>1<br>1<br>1<br>1                                                                                                    | Flow<br>None<br>None<br>None<br>None<br>None<br>None<br>None | Remote_IP<br>0.0.0.4000<br>0.0.0.44000<br>0.0.0.44000<br>0.0.0.44000<br>0.0.0.44000<br>0.0.0.44000<br>0.0.0.04000<br>0.0.0.04000                                                                                              | Segmentati<br>Disable<br>Disable<br>Disable<br>Disable<br>Disable<br>Disable<br>Disable<br>Disable | Keepaliv<br>0<br>0<br>0<br>0<br>0<br>0<br>0<br>0<br>0<br>0<br>0<br>0 | Interface<br>RS232<br>RS232<br>RS232<br>RS232<br>RS232<br>RS232<br>RS232<br>RS232<br>RS232<br>RS232 | Login<br>Disable<br>Disable<br>Disable<br>Disable<br>Disable<br>Disable<br>Disable<br>Disable<br>Disable | Login_Name<br>-<br>-<br>-<br>-<br>-<br>-<br>-<br>-<br>-<br>-<br>-<br>- |

ма,.....<del>г</del>

- Red part shows device-specific information, while blue part is about ports in the device.
- Refresh: Refresh all information and update information.

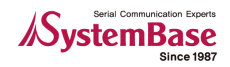

• Save

| Save As                 |       |       | () (S  |
|-------------------------|-------|-------|--------|
| Savejn: 🔯               | Data  | 🗢 😗 💓 |        |
| 🖲 readme                |       |       | Î      |
|                         |       |       |        |
|                         |       |       |        |
|                         |       |       |        |
|                         |       |       |        |
| ,<br>File <u>n</u> ame: |       | *     | Save   |
| Save as type:           | *.txt | * 6   | Cancel |

- You can save current information in text file.
- Default location for saved files is "C:\Program Files\SystemBase\PortView\Data". You can open text files when needed.

#### 6.1.2 Web/Telnet/Reset/Statistic

Refer to the previous coverage on Web/Telnet/Reset. Statistic is described in 6.2.

## 6.2 Using Statistics

Click Statistic button from the sub-group menu to start statistics feature. This supports monitoring and reset for each device.

- Statistic menu
  - Clear All: Clear all displayed data from the current screen. i.e) Rx/Tx Bytes
  - Clear Port: Each port can be cleared.
  - Scope: One scope window can be opened for each PortView application, and data I/O monitoring is supported independent to PortView. (6.3 explains this feature further)
  - Reset: Each port can be reset.

| PortView v2.0                                                                            |         |                             |                                      |                   |                            |             |               |                | ⊕ ⊕ 6                |
|------------------------------------------------------------------------------------------|---------|-----------------------------|--------------------------------------|-------------------|----------------------------|-------------|---------------|----------------|----------------------|
| Detector Config Cascade                                                                  |         | Tile                        | Close All                            | Help              | About                      |             |               |                | $\odot \oplus \odot$ |
| PB_Test_Group1 PB_Test_Sub1 undefine PB3080<0005F40065BD> Eddy<0005F411111>              | Na      | Indefine/un<br>Statistic Co | define<br>nliguration<br>s undefine/ | Web<br>undefine/f | Telhet<br>d dy<0005F       | Reboot      | (192.168.0.9  | 39)            |                      |
|                                                                                          | •       | Clear All<br>Port           | Clear Port<br>Name<br>COM_R          | Tx Bytes<br>29184 | Reset<br>Rx Bytes<br>29184 | Parity<br>D | Framming<br>O | Overrun E<br>O | Reset Count<br>D     |
| <ul> <li>▲ (▲ 1000) ►</li> <li>■ (192,168,0,62) ►</li> <li>Port-4000 Tree Upd</li> </ul> | late St | art.                        |                                      |                   |                            | ••••        |               |                |                      |

• Statistics information

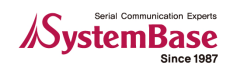

- Port: Port numbers for the current device
- Name: Port name
- Tx/RxByte: Transfer/Receive Bytes
- Parity: Number of Parity Errors
- Framing Error: Number of frame Errors
- Overrun Error: Number of overrun Errors
- Reset Count: Reset count

## 6.3 Using Scope

Scope enables data I/O monitoring in both Hex and ASCII mode. Select the port and click 'Scope' to open the scope window.

| PortView v2.0                                                                                                 |                              | ⊕ ⊛ ⊗       |
|----------------------------------------------------------------------------------------------------|------------------------------|-------------|
| Detector Contig Cascad                                                                                        | e) Tile Close All Help About | ⊕ ⊕ ⊗       |
| PB_Test_Group1     PB_Test_Sub1     PB_Test_Sub1     undefine     PB\$080<0005F4006580>     Eddy<0005F411111> | Undefine/Undefine/           | Reset Count |
| 🗑 Scope Eddy<0005F4                                                                                           | 411111>/01                   |             |
|                                                                                                    |                              |             |

#### 6.3.1 Scope Menu

- Start/Stop: Start or stop scope action.
- Hex/ASCII: Select the data display type. Hex means hexadecimal format, while ASCII means ASCII code.
- Clear: Clear all output data displayed so far.
- Capture: Output data can be captured. Saving data is also possible.
- Screen: Background color and font can be changed.
- Open: Open any saved capture file.

#### 6.3.2 Start/Stop

Once started, hex data is displayed in real-time. Note that Stop button is activated. Click the button to stop.

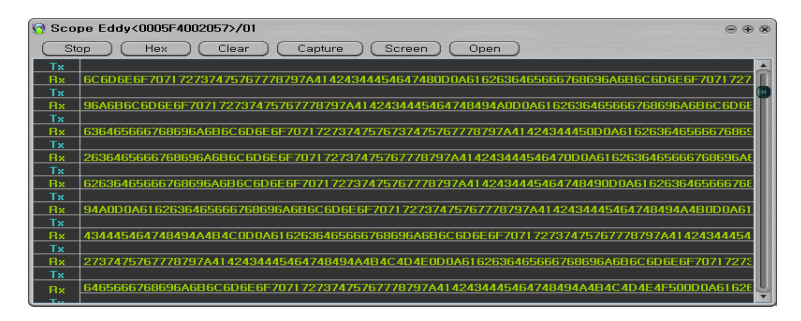

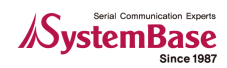

### 6.3.3 Hex/ASCII

• Red-dotted part is displayed in Hex, while yellow is in ASCII.

| 🔞 Sco | pe Eddy<0005F4111111>/01 ⊕ ⊛ ⊛                                                           |
|-------|------------------------------------------------------------------------------------------|
| St    | ar a da Hen a a Clear a a Garbre a a Gargen a da Garen a                                 |
| Tx    | 7171 7171 7171 7171 7171 7171 22 22 22 22 22 22 😼 азазазазазазазазазазазазазазазазазазаз |
| Bx    | 7171 7171 7171 7171 7171 7171 7171 22 22 22 22 22 22 22 aa aa aa aa aa aa                |
| Bx -  | a aa aa aa aa aa aa aa aa aa aa aa aa a                                                  |
| Tx    |                                                                                          |
| Bx    | 61 6161 6161 6161 6161                                                                   |
| Bx    |                                                                                          |
| Tx    |                                                                                          |
| Bx    |                                                                                          |
|       |                                                                                          |
| Tx    |                                                                                          |
| Bx    |                                                                                          |
|       |                                                                                          |
| Tx    |                                                                                          |
| Bx    |                                                                                          |
| Tv    |                                                                                          |

### 6.3.4 Capture start/Stop

• Output data can be saved in text file format once you start and stop capture.

| Scope Eddy<0005F47B0117>/01     |                        |                        |           | ⊕ ⊕ ⊗             |
|---------------------------------|------------------------|------------------------|-----------|-------------------|
| Stop Hex Cle                    | ar Capture Sc          | reen Open              |           |                   |
| Tx 0A6162636465666              | Save As                |                        | () ®      | 68696A6B6C6D6E6I  |
| Tx 767778797A4142430D0A616      | Save in: 🍋 Data        | • 0 •                  | •         | 0A6162636465      |
| Rx                              | E readme               | 104                    |           | 7475767778797A414 |
| Rx 5666768696A6B6C6D6E6F7       | 0                      |                        |           | 6465666768696A6B6 |
| Tx 666768696A6B6C               |                        |                        |           | 6A6B6C6D6E6F707   |
| Tx 37475767778797A414243444     |                        |                        |           | 7A4142434445      |
| Rx                              |                        |                        |           | 164748494A4B4C4D  |
| Rx 0019D1E399D70005F47B011      |                        |                        |           | B3206472697665723 |
| Tx<br>Px 49274260020274578504CP |                        |                        |           | 5100076504540116  |
| Tx                              | File name:             | *                      | Save      | 5105070504540111  |
| Rx 5634EDCBA3113ED0081F68       | Save as type: .txt     | *                      | Cancel    | BA47B997B0467BB   |
| Rx 778797A41424344454647484     | 94A4B4C4D4E4F50510D0A6 | 162636465666768696A6B6 | C6D6E6F70 | U                 |
| Tx                              |                        |                        |           | T I               |

#### 6.3.5 Screen

• Screen colors and font can be customized. New settings are applied after changing color and font, saving, and closing.

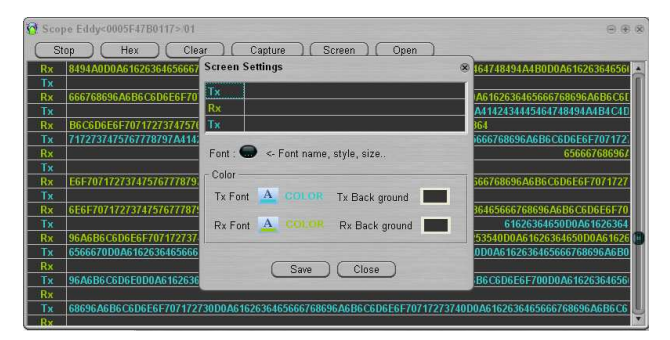

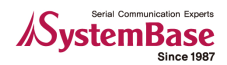

### 6.3.6 Open

• Open any saved capture file.

| 🗑 Scope Eddy<0005F47B0117>/01                           |                |                 |                     |               | ⊕ ⊕ 0                                   |
|---------------------------------------------------------|----------------|-----------------|---------------------|---------------|-----------------------------------------|
| Stop Hex Cle                                            | ar) Ca         | pture Scre      | en Open             |               |                                         |
| Rx 8494A0D0A6162636465666                               | Open           |                 |                     | 0 8           | B0D0A61626364656                        |
| Rx         666768696A6B6C6D6E6F70           Tx          | Look jn: 🔀     | Data            | <b>♥ 0 0</b>        | <b>1</b>      | 1666768696A6B6C61<br>464748494A4B4C4D   |
| Rx B6C6D6E6F7071727374757<br>Tx 7172737475767778797A414 | E readme       |                 |                     |               | B6C6D6E6F707172                         |
| Tx<br>Rx E6F70717273747576777879                        |                |                 |                     |               | B6C6D6E6F7071727                        |
| Tx<br>Rx 6E6F7071727374757677787<br>Tx                  |                |                 |                     |               | 396A6B6C6D6E6F70<br>164650D0A61626364   |
| Rx 96A6B6C6D6E6F707172737                               |                |                 | _                   |               | 526364650D0A61626<br>5465666768696A6B0  |
| Rx<br>Ty DEACRECEDEE0D0AC16262                          | File name:     | 1               | *                   | Upen          | 000000000000000000000000000000000000000 |
| Rx                                                      | riles of type: | , txt           | *                   | Lance         | 0000401020304030                        |
| 1x 68696A6B6C6D6E6F707172<br>Rx                         | 73000A61626    | 36465666768696A | 6B6C6D6E6F707172737 | 4000A61626364 | 65666768696A6B6C6                       |

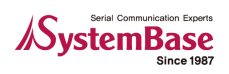

## Chapter 7. Uninstalling PortView

- On Windows, select Start -> All Programs -> SystemBase -> PortView -> Uninstall PortView.
- Click 'Yes' to proceed removal of PortView.

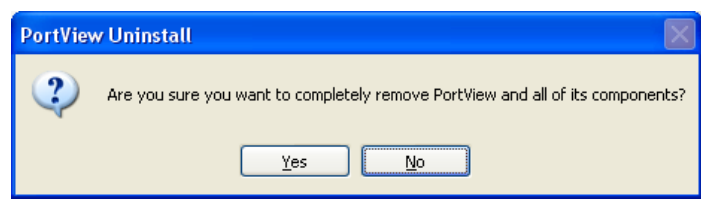

• Uninstall progress

| PortView Uninstall                                                            | X      |
|-------------------------------------------------------------------------------|--------|
| Uninstall Status<br>Please wait while PortView is removed from your computer. | 1      |
| Uninstalling PortView                                                         |        |
|                                                                               |        |
| [                                                                             | Cancel |

• Message appearing after uninstall is complete.

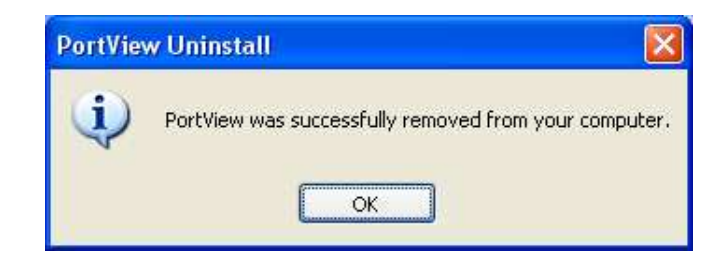

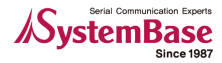